## **mochila digital** universitaria

Procedimiento para el registro y seguimiento de cursos en la Secretaría técnica

Julio 2022 v2

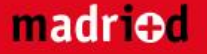

#### mochila digital universitaria madried

Sobre el Proyecto Cursos Entidades Promotoras Entidades Colaboradoras Actualidad Contacto Área privada

# Mochila Digital Universitaria

#### ¿Qué es la mochila universitaria?

La Mochila Digital Universitaria es un proyecto altamente innovador que tiene como principal objetivo mejorar la empleabilidad de los estudiantes universitarios y mejorar su contratación por parte de las empresas que demandan estos perfiles. Se conforma así una Alianza regional entre la Administración, las universidades y las empresas para potenciar la formación de los estudiantes de grado y recién graduados de la región y adaptarla a las demandas del mercado laboral. Todos los centros universitarios de la región que lo deseen impartirán el mismo título de formación permanente de 20 ECTS con diferentes grados de dificultad a un precio único de 500 euros. Además, el proyecto irá acompañado de un ambicioso programa de ayudas al

#### Publicación de un nuevo curso

- 1. Pinchar en Crear nuevo.
- 2. Rellenar campos.
- 3. Seleccionar Publicar y darle a Enviar.
- 4. La Secretaría Técnica revisará la documentación:
  - a) Si es correcto, se publicará en la web automáticamente.
  - b) Si es necesario realizar correcciones, se enviará email a la entidad solicitando dichas modificaciones.
- 5. Si 4b, Acceder de nuevo al Área privada.
- 6. Ir a sección Borradores y buscar curso pendiente de modificaciones.
- 7. Realizar las modificaciones necesarias.
- 8. Volver a punto 3.

#### Cancelación de un curso

- 1. Acceder a Mis cursos y buscar curso.
- 2. Pinchar en el lápiz del curso.
- Adjuntar documentación justificativa en sección "Documentación de justificación de cierre anticipado"-
- 4. Seleccionar Publicar" y pinchar en Enviar.
- 5. La Secretaría, una vez revisada la publicación, cerrará el curso.
- 6. El curso pasará a la sección Histórico.

#### Seguimiento del curso/envío documentación adicional

- 1. En los días previos o como máximo en el plazo de una semana desde el inicio del curso se debe enviar el listado de estudiantes matriculados.
- 2. Una vez recibidas todas las solicitudes de ayudas y becas y previa a la concesión de debe enviar el listado para revisión por la secretaría.
- 3. Una vez concedidas las ayudas y becas se debe enviar el listado a la secretaría.
- 4. Cuando finalice el curso y previa a la emisión de los títulos se debe enviar el listado de estudiantes titulados.
- Todas estas acciones se realizan mediante "Modificación de curso" (ver página 8).

Área privada

Área privada

Se generará desde la secretaría técnica del proyecto un único usuario para cada entidad promotora. Con ese fin, precisamos que nos indiquéis, para cada entidad, el correo electrónico al que queréis que el usuario vaya vinculado.

| Email                   |            |   | Una vo<br>curso | ez se acceda a<br>pinchando er | al área p<br>n "Curso | rivada se p<br>nuevo". | oodrá dar d   | le alta ui | n nuev     |
|-------------------------|------------|---|-----------------|--------------------------------|-----------------------|------------------------|---------------|------------|------------|
| Contraseña              |            |   |                 |                                |                       |                        |               |            |            |
| Entrar<br>eset password |            |   |                 | Curso nuevo                    | Mis cursos            | Mi perfil Doc          | cumentación M | arketplace | Desconecta |
|                         | Mis cursos | 5 |                 |                                |                       |                        |               |            |            |
|                         | -          |   | Historico       |                                | -                     |                        |               |            |            |

#### Programa ofertado

| Elige                                                                                                    | $\sim$ |
|----------------------------------------------------------------------------------------------------|--------|
| Fecha de inicio *                                                                                                    |        |
|                                                                                                    |        |
| ocha fin t                                                                                                    |        |
| echa m                                                                                                    |        |
|                                                                                                    |        |
| echa límite matriculación •                                                                                                    |        |
|                                                                                                    |        |
| Duración *                                                                                                    |        |
| Menos de 2 meses                                                                                                    | ~      |
| ugar donde se imparte                                                                                                    |        |
| lo es necesario indicar aquí el aula exacta donde se impartirá, si no la localización de la misma (campus, edificio, calle, número, etc.).a | ]      |
|                                                                                                    |        |
| Horario (Descripción)                                                                                                    |        |
| ndicar el horario exacto, explicado lo más ampliamente posible.                                                                             |        |
|                                                                                                    |        |
| Días *                                                                                                    |        |
| Marcar los días que proferentemente se importirá la decencia presencial                                                                     |        |
| iviarcar los días due prejerentemente se impartira la docencia presencial                                                                   |        |

#### campos marcados con \* son ligatorios

#### Hor

#### Días

Marcar los días que preferentemente se impartirá la docencia presenciai.

Lunes Martes Miércoles Jueves Viernes Sábado Domingo

#### Horario \*

Marcar el horario en el que preferentemente se impartirá la docencia presencial. Marca tantas opciones como sean necesarias.

🗌 Mañana 🔄 Tarde 🔄 Tarde/noche 📄 Día completo

5

#### Especialización

|   | C |               |  |
|---|---|---------------|--|
|   |   |               |  |
|   | 9 |               |  |
|   | C |               |  |
|   | _ |               |  |
|   | U | 5             |  |
|   | 2 |               |  |
|   | _ | Τ.            |  |
| ( |   | <b>J</b>      |  |
| ( |   | 5)            |  |
| ( |   | <b>ブノ こ</b> つ |  |
| ( |   | う こうう         |  |
|   |   | う) こううう       |  |
|   |   | ゴノ ニンシンリ      |  |

6

| Elige de entre las especializaciones disponibles. En caso de que sea una especialización distinta a las existentes puedes añadirla a través del bor<br>"Añadir nueva especialización".<br>Elige<br>Añadir nueva<br>especialización<br>Enlace de inscripción<br>Incluye aquí el enlace a donde debe dirigir la página para realizar la inscripción, lo más directo posible. | tón | Este campo es abierto para incluir las especializaciones por sistema<br>operativo o área de conocimiento. Se darán a elegir entre las que ya<br>existan de otros cursos para intentar agrupar los que sean similares,<br>así como a especificar uno distinto si no figurara el que se quiere<br>ofertar. |
|----------------------------------------------------------------------------------------------------|-----|----------------------------------------------------------------------------------------------------|
| <b>Coste de emisión del título</b><br>Si la emisión del título va a tener un coste añadido se debe indicar aquí.                                                                                                    | E   | A rellenar únicamente si se cobrará la emisión del título fuera de los<br>500 euros.                                                                                                    |
| Descripción •<br>Utiliza este texto para desatacar lo más importante de tu programa.                                                                                                    | _ ← | Esta es la información que aparecerá en la web para dar a conocer a los estudiantes los datos más importantes del curso ofertado.                                                                                                    |
| Manejo de la información •                                                                                                    | li  |                                                                                                    |
| Medio  Ciberseguridad y confianza distribuida  Medio  V                                                                                                    |     |                                                                                                    |
| Manejo de datos* Medio                                                                                                    |     | Para cada asignatura se deberá indicar si el curso incluye el nivel<br>Medio o Avanzado del mismo                                                                                                    |
| Medio   Programación •                                                                                                    |     |                                                                                                    |
| Aprendizaje máquina *                                                                                                    |     |                                                                                                    |
| Experiencias digitales (breve descripción) * (Máx. 500 carácteres)                                                                                                    | 4   | Para el módulo o asignatura de Experiencias digitales se podrá<br>incluir una breve descripción del mismo.                                                                                                    |
|                                                                                                    |     | madriod                                                                                                    |

11

| Presencial                                                                                                    |   |                                                                      |
|----------------------------------------------------------------------------------------------------|---|----------------------------------------------------------------------|
| (Número entero %)                                                                                                    |   |                                                                      |
|                                                                                                    |   |                                                                      |
| Virtual sincrónica                                                                                                    |   |                                                                      |
| (Numero entero %)                                                                                                    |   | Aquí se deberán indicar en números enteros los porcentajes           |
|                                                                                                    |   | asignados para cada una de las modalidades de docencia.              |
| Virtual asincrónica                                                                                                    |   |                                                                      |
|                                                                                                    |   |                                                                      |
|                                                                                                    |   |                                                                      |
| Becas o ayudas<br>(Máx. 1000 carácteres)                                                                                                    |   |                                                                      |
|                                                                                                    |   | En este enertado se debe incluir una deserinción de las avudas v/a   |
|                                                                                                    | ← | bocas que se efertan en el marce del curse si las hubiera            |
|                                                                                                    |   | becas que se ofertan en el marco del curso si las hublera.           |
|                                                                                                    |   |                                                                      |
| Documento académico de nuevo curso *                                                                                                    |   |                                                                      |
| (Obligatorio para poder enviar el curso)                                                                                                    |   |                                                                      |
| EAdthillian                                                                                                    |   |                                                                      |
| Documento económico de nuevo curso<br>Si en tu centro toda la información aparece en un solo documento no es necesario que subas en este apartado ningún documento adicional.     |   | En esta sección se incluirán campos para subir listados referentes a |
| Examinar                                                                                                    |   | solicitudes y concesión de avudas al estudio                         |
|                                                                                                    |   |                                                                      |
| Listado de estudiantes matriculados                                                                                                    |   |                                                                      |
| Examinar                                                                                                    |   |                                                                      |
| Listado de estudiantes titulados                                                                                                    |   |                                                                      |
| Examinar                                                                                                    |   | Si se quiere "despublicar" un curso de la oferta de la web por la    |
| Documentación de justificación de cierre anticipado                                                                                                    |   | razón que sea (no se va a impartir, no ha sido aprobado              |
| Examinar                                                                                                    |   | internamente, o cualquier otra razón), de deberá enviar un           |
|                                                                                                    |   | documento indicando las razones para esta solicitud y desde la       |
| cubiertas todas las plazas<br>Marca esta opción si no quieres que el curso indique la existencia de plazas libres porque ya estén cubiertas antes de su publicación en la página. |   | secretaría se procederá a despublicarlo.                             |
|                                                                                                    |   |                                                                      |
|                                                                                                    |   |                                                                      |
| Nueva propuesta                                                                                                    |   | Se podra guardar el borrador para trabajar                           |
| Acción a realizar                                                                                                    |   | en el mas tarde o enviarlo. Una vez se envie,                        |
| Cuardar borrador                                                                                                    |   | se revisara y validara por la secretaria técnica                     |
| O Publicar                                                                                                    |   | y, en caso de cumplir con las directrices del                        |
|                                                                                                    |   | programa, se publicará una vez validado.                             |

# Sección Curso nuevo

7

#### madri⊕d

| Publicados       Borradores       Historico         Código       Curso       Inicio       Finalización       Entregado<br>listado<br>matriculados       Entregado<br>listado<br>titulados         MDU-2746-99999       CAPACITA [[Nivel]]: Titulo + [[Especialización por área]] +       Mayo 2022       Enero 2023       Imageo 2023       Imageo 2023                                                                                                    | mochi <b>l</b> a<br><mark>univers</mark><br>madri≎d | digital<br>curso nuevo                                                                       | Mis cursos | Mi perfil Do | cumentación                          | Marketplace                       | Desco | onecta | ar |
|----------------------------------------------------------------------------------------------------|-----------------------------------------------------|----------------------------------------------------------------------------------------------|------------|--------------|--------------------------------------|-----------------------------------|-------|--------|----|
| Publicados Borradores Historico   Código Curso Inicio   Curso CaPACITA [[Nivel]]: Título + [[Especialización por área]] +   MDU-2746-99999 CAPACITA [[Nivel]]: Título + [[Especialización por área]] +   MDU-2746-99999 CAPACITA [[Nivel]]: Título + [[Especialización por área]] +   MDU-2746-99999 CAPACITA [[Nivel]]: Título + [[Especialización por área]] +                                                                                                    | Mis curso                                           | )S                                                                                           |            |              |                                      |                                   |       |        |    |
| Publicados       Borradores       Historico         Código       Curso       Inicio       Finalización       Entregado<br>listado<br>matriculados       Entregado<br>listado<br>titulados         MDU-2746-99999       CAPACITA [[Nivel]]: Título + [[Especialización por área]] +<br>[[Especialización por suite]]       Mayo 2022       Enero 2023       Image: Comparison of titulados       Image: Comparison of titulados         MDU-2746-99999       CAPACITA [[Nivel]]: Título + [[Especialización por área]] +<br>[[Especialización por suite]]       Mayo 2022       Enero 2023       Image: Comparison of titulados       Image: Comparison of titulados         MDU-2746-999999       CAPACITA [[Nivel]]: Título + [[Especialización por área]] +<br>[[Especialización por suite]]       Mayo 2022       Enero 2023       Image: Comparison of titulados       Image: Comparison of titulados         MDU-2746-999999       CAPACITA [[Nivel]]: Título + [[Especialización por área]] +<br>[[Especialización por suite]]       Mayo 2022       Enero 2023       Image: Comparison of titulados                                                                                                    |                                                     |                                                                                              |            |              |                                      |                                   |       |        |    |
| MDU-2746-99999       CAPACITA [[Nivel]]: Título + [[Especialización por área]] + [[Especialización por suite]]       Mayo 2022       Enero 2023       Image: Capacita ([Nivel]]: Título + [[Especialización por área]] + [[Especialización por suite]]       Mayo 2022       Enero 2023       Image: Capacita ([Nivel]]: Título + [[Especialización por área]] + [[Especialización por suite]]       Mayo 2022       Enero 2023       Image: Capacita ([Nivel]]: Título + [[Especialización por área]] + [[Especialización por suite]]       Mayo 2022       Enero 2023       Image: Capacita ([Nivel]]: Título + [[Especialización por área]] + [[Especialización por suite]]       Mayo 2022       Enero 2023       Image: Capacita ([Nivel]]: Título + [[Especialización por área]] + [[Especialización por suite]]       Image: Capacita ([Nivel]): Título + [[Especialización por área]] + [[Especialización por suite]]       Mayo 2022       Enero 2023       Image: Capacita ([Nivel]): Título + [[Especialización por área]] + [[Especialización por suite]]       Image: Capacita ([Nivel]): Título + [[Especialización por área]] + [[Especialización por suite]]       Image: Capacita ([Nivel]): Título + [[Especialización por área]] + [[Especialización por suite]]       Image: Capacita ([Nivel]): Título + [[Especialización por área]] + [[Especialización por suite]]       Image: Capacita ([Nivel]): Título + [[Especialización por área]] + [[Especialización por suite]]       Image: Capacita ([Nivel]): Título + [[Especialización por área]] + [[Especialización por suite]]       Image: Capacita ([Nivel]): Título + [[Especialización por área]] + [[Especialización por suite]]       Image: Capacita ([Nivel]): Título + [[Especialización por área]] + [[Especialización por suite]]       Image: | <b>Publicados</b><br>Código                         | Borradores Historico<br>Curso                                                                | Inicio     | Finalización | Entregado<br>listado<br>matriculados | Entregado<br>listado<br>titulados |       |        |    |
| MDU-2746-99999 CAPACITA [[Nivel]]: Título + [[Especialización por área]] + Mayo 2022 Enero 2023 V 🖉 🔂                                                                                                    | MDU-2746-99999                                      | CAPACITA [[Nivel]]: Título + [[Especialización por área]] +<br>[[Especialización por suite]] | Mayo 2022  | Enero 2023   | $\checkmark$                         |                                   | Ø     | ÷)     | Ŵ  |
|                                                                                                    | MDU-2746-99999                                      | CAPACITA [[Nivel]]: Título + [[Especialización por área]] +<br>[[Especialización por suite]] | Mayo 2022  | Enero 2023   |                                      | $\checkmark$                      | Ø     | (Ŧ)    | Ŵ  |
| MDU-2746-99999 CAPACITA [[Nivel]]: Título + [[Especialización por área]] + Mayo 2022 Enero 2023                                                                                                    | MDU-2746-99999                                      | CAPACITA [[Nivel]]: Título + [[Especialización por área]] +<br>[[Especialización por suite]] | Mayo 2022  | Enero 2023   |                                      |                                   | • 0   | ÷;     | Ŵ  |

Cada curso tendrá un código único generado por la secretaría para tenerlos correctamente identificados. Desde el panel se podrá modificar un curso o adjuntar la documentación para el seguimiento.

En esta sección podrás ver todos los cursos de tu entidad.

Una vez se hayan validado los cursos por parte de la secretaría técnica aparecerán en Publicados.

Los cursos en formato borrador que aún no se hayan enviado a la Secretaría aparecerán en la sección Borradores. Si en dicha sección aparece marcado el campo Pendiente de revisión" significa que el curso ha sido revisado por la secretaría y tiene que modificarse por parte de la entidad para poder ser publicado

En la sección Histórico aparecerán los cursos que ya hayan finalizado y para los que se haya entregado la documentación necesaria para el cierre.

madri⊕d

Desde cualquiera de las tres secciones (Publicados, Borradores, Histórico) se podrán duplicar los cursos para no tener que introducir todos los datos si hay muchas similitudes entre varios cursos ofertados.

#### **Documentación y marketplace**

Se trata de secciones informativas, donde la Secretaría técnica subirá documentación de interés para todas las entidades promotoras. Se recomienda revisar la sección documentación completa antes de subir cursos nuevos.

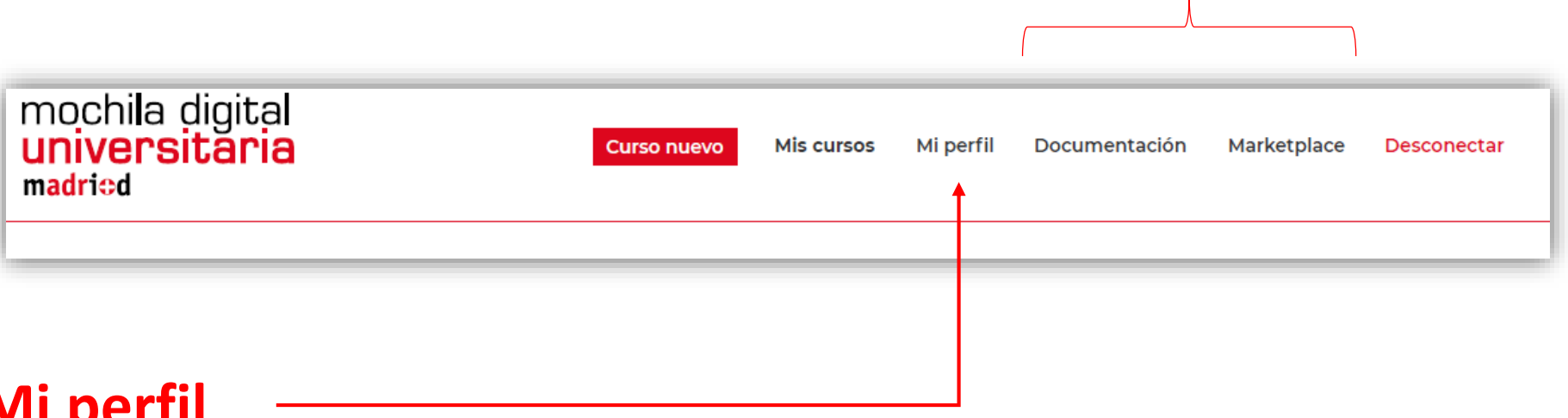

#### **Mi perfil**

En esta sección se pueden modificar los datos de contacto y cambiar la contraseña de acceso al área privada.

#### Encuentra tu curso

#### Entidad

Encuentra tu entidad

 $\sim$ 

#### Especialización

Administración de empresas Dirección de empresas Recursos humanos Administración y secretariado Gestión de proyectos Comercio internacional Organización de la empresa Ebusiness Creación de empresas Auditoría de empresas Negociación Pymes Días docencia Lunes Martes ☐ Míercoles

Jueves

□ Viernes

□ Sábado

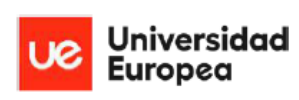

#### Nivel

Especialización

Fecha inicio 25 julio 2002

De 16 a 22h Miercoles, jueves y viernes

#### Más información

### uc3m

Especialización Fecha inicio 25 julio 2002 De 16 a 22h Miercoles, jueves y viernes

Más información

Así es como se verá el catálogo de cursos en la web de manera pública.

Los cursos ofertados aparecerán en este formato ordenados por fecha de inicio del curso.

Existe un buscador que filtrará en función de los campos seleccionados por los estudiantes.

Universidad Rey Juan Carlos Nivel Especialización Fecha inicio 25 julio 2002 De 16 a 22h Miercoles, jueves y viernes

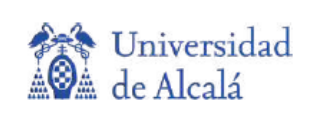

Nivel Especialización Fecha inicio 25 julio 2002 De 16 a 22h Miercoles, jueves y viernes

Más información